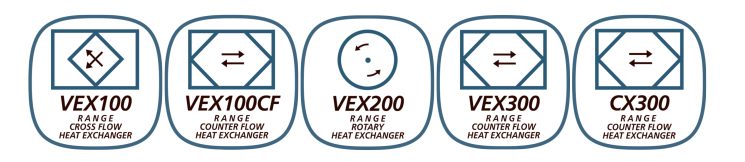

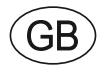

# Quick Guide EXact2 Control Panel HMI2-350-TOUCH

- Icon description
- How to change the language
- How to change temperature/airflow
- How to read the alarm log

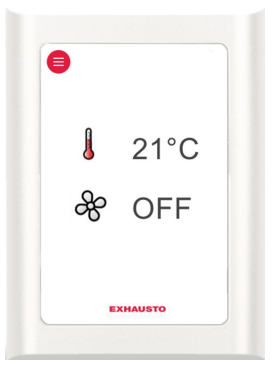

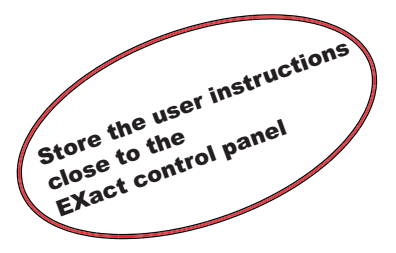

**Original instructions** 

EXHAUSTO A/S Odensevej 76 DK-5550 Langeskov

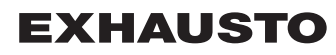

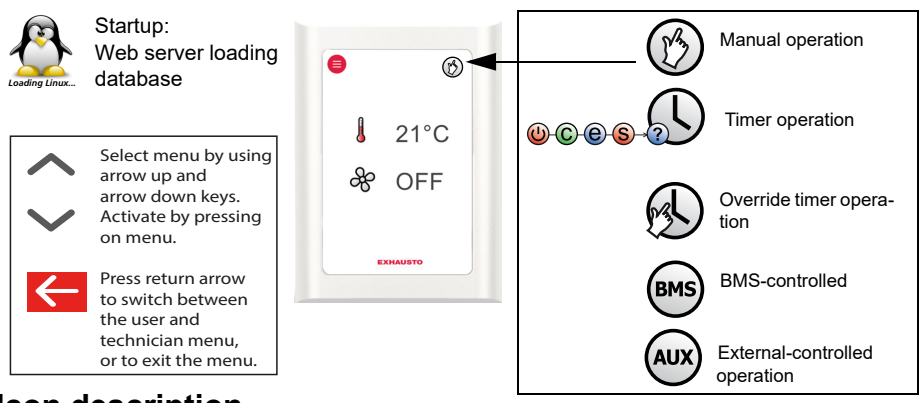

### Icon description

| lcon        | Description                                                                                                    | lcon         | Description                                                                                         |
|-------------|----------------------------------------------------------------------------------------------------|--------------|----------------------------------------------------------------------------------------------------|
| A           | Menu-icon                                                                                                    | $\odot$      | Selection approval icon.                                                                            |
|             |                                                                                                    | $\bigotimes$ | Undo icon                                                                                           |
| l           | Set point for temperature                                                                                                    |              | Unit alarm. Contact the service technician who can help reset the alarm                             |
| <i>2</i> 60 | To set airflows:<br>OFF = Unit is switched off - timer<br>function cannot start up unit<br>BMS or Web server-controlled<br>system overrides the OFF<br>function. This means the<br>system may start up even if set<br>to OFF |              | Warning – warning indicated.<br>Contact the service technician<br>who can help reset the<br>warning |
|             | External start/stop interrupted. See<br>the Electrical Installation Quick<br>Guide for further information                                                                                                    |              | Unit is de-icing                                                                                    |
| *           | Winter time / Summer time                                                                                                    | Temporarily  | Service display connected                                                                           |
| Fire!       | Fire thermostat(s)/smoke detectors activated.                                                                                                    |              | No communication on the<br>external BUS or between the<br>VEX/CX and HMI                            |

### How to change from English to local language

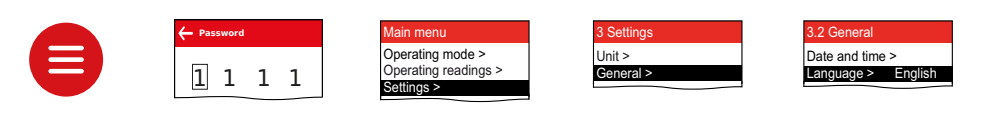

## How to change the temperature/airflow

| Step                                                                                                    | Action                                                                                                    | The display shows                                                                                                    |  |
|----------------------------------------------------------------------------------------------------|----------------------------------------------------------------------------------------------------|----------------------------------------------------------------------------------------------------|--|
| 1                                                                                                    | Press temperatur or airflow or airflow Use and arrows to navigate and select the value to be set. Press () to accept selection.                                                                                                    | <ul> <li>●</li> <li>●</li></ul> |  |
| 2                                                                                                    | To set airflows:<br>OFF = Unit is switched off - timer function cannot start up unit<br>MS or Web server-controlled system overrides<br>the OFF function. This means the system may<br>start up even if set to OFF.<br>Press the return arrow to exit the submenus and<br>return to the user menu. | EXHAUSTO     ← Ventilation                                                                                                    |  |
| 3                                                                                                    | The display shows the desired temperature/airflow.                                                                                                    | <ul> <li>●</li> <li>●</li></ul> |  |
| <ul> <li>NB:</li> <li>If the unit is running under the weekly plan, the change is only active until the next change in the weekly plan.</li> <li>If the unit is BMS-controlled, BMS will almost certainly overwrite the change.</li> <li>If the unit operates with external control (AUX), only ON/OFF may be selected.</li> <li>If the HMI is connected to an old controller, unavailable functions will be shown as N/A</li> </ul> |                                                                                                    |                                                                                                    |  |

### How to read current alarms and the alarm log

| Step | Action                                                                                                    | The display shows                                                                                                    |
|------|----------------------------------------------------------------------------------------------------|----------------------------------------------------------------------------------------------------|
| 1    | Press on the dispaly for full display brightness,(if the dispaly is dormant).<br>Press on the                                                                                                    | <ul> <li>Exhausto</li> <li>Exhausto</li> </ul>                                                                                                    |
| 2    | The alarm and info menu are shown on the display.<br>Use And Arrows to navigate in the menus.<br>Press Sto accept selection.<br>See "Alarms" in the EXact2 basic instructions for more<br>information about the menues and the complete alarm list:<br>https://www.exhausto.gb/service/download | Alarm and info       Alarm     Yes       Warning     No       Information     No       Reset alarms >     No       Current list >     Alarm log list >       Delete alarm log >     No |
| 3    | Press the return arrow to exit the submenus and return to the user menu.                                                                                                    | EXHAUSTO                                                                                                    |

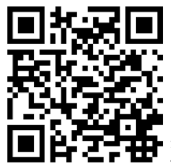

Scan code and go to addresses at www.exhausto.com

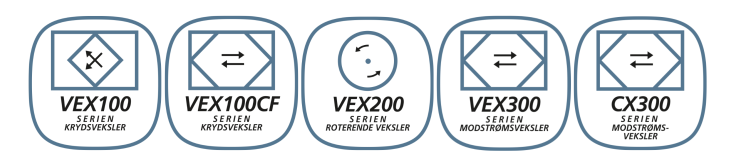

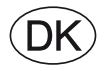

# Quickguide EXact2-betjeningspanel HMI2-350-TOUCH

- Ikonforklaring
- Sådan skiftes sprog
- Sådan ændres temperatur/luftmæng
- Sådan aflæses alarmlog

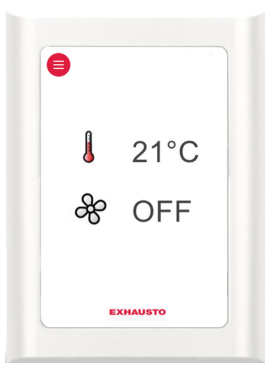

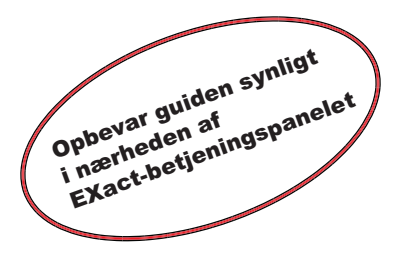

Original brugsanvisning

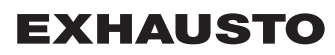

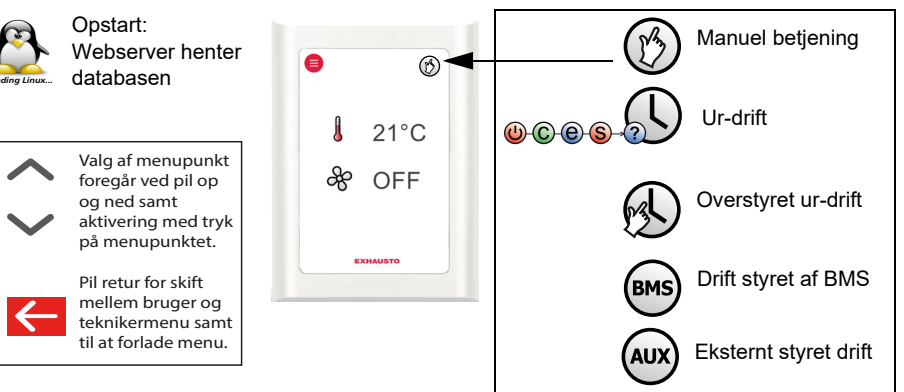

### Ikonforklaring

| lkon     | Beskrivelse af visning                                                                                                    | lkon                      | Beskrivelse af visning                                                                                |
|----------|----------------------------------------------------------------------------------------------------|---------------------------|----------------------------------------------------------------------------------------------------|
| €        | Menu-ikon                                                                                                    | $\bigotimes$              | Godkend-ikon for valg<br>Fortryd-ikon                                                                 |
|          | Ønsket temperatur                                                                                                    |                           | Alarm på anlægget - kontakt<br>servicetekniker som kan afhjælpe<br>og nulstille alarmen               |
| <u> </u> | Ønsket ventilation vist i procent:         0% = Ingen ventilation - 100% = Maks.         OFF = Anlægget slukket - kan ikke starte op via ur drift         BMS- eller WEB-server styrede anlæg overstyrer OFF-funktionen.         Dette kan medfører at anlægget starter op, selv om det er stillet på OFF |                           | Advarsel - der er en advarsel -<br>kontakt servicetekniker som kan<br>afhjælpe og nulstille advarslen |
|          | Eksternt start/stop er brudt. Se<br>elquickguide for yderligere information.                                                                                                    |                           | Anlægget kører afisning (Deice)                                                                       |
| **       | Vintertid/Sommertid                                                                                                    | Temporarily<br>in service | Servicedisplay tilsluttet                                                                             |
| Fire!    | Brandtermostat(er)/røgdetektor aktiveret.                                                                                                    |                           | Manglende kommunikation på den<br>eksterne BUS, eller mellem VEX/<br>CX og HMI.                       |

### Sådan skiftes fra engelsk til lokalt sprog

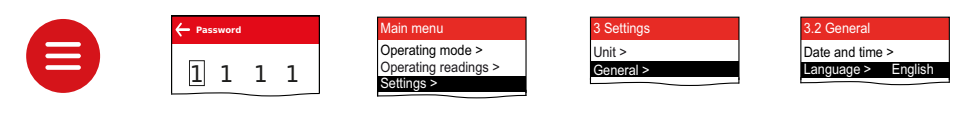

### Sådan ændrer du temperatur/luftmængde

| Trin                                                                                                    | Handling                                                                                                    | Display viser |  |
|----------------------------------------------------------------------------------------------------|----------------------------------------------------------------------------------------------------|---------------|--|
| 1                                                                                                    | Tryk på temperatur eller luftmængde<br>Brug pilene og vælg værdien der<br>skal indstilles til.                                                                                                    | ●             |  |
|                                                                                                    | Tryk 🕑 for at godkende valget.                                                                                                    | EXHAUSTO      |  |
| 2                                                                                                    | For indstilling af luftmængden gælder:<br>OFF = Anlægget slukket - kan ikke starte op via ur drift.<br>BMS- eller WEB-server styrede anlæg<br>overstyrer OFF-funktionen. Dette kan medfører<br>at anlægget starter op, selv om det er stillet på<br>OFF.<br>Tryk på returpil for at komme ud af undermenuerne og<br>tilbage til brugermenuen. | ← Ventilation |  |
| 3                                                                                                    | Displayet viser nu den ønskede temperatur/luftmængde.                                                                                                    | ●             |  |
| <ul> <li>Bemærk:</li> <li>Hvis anlægget kører efter ugeplanen er ændringen kun aktiv til næste skift i ugeplanen.</li> <li>Hvis anlægget kører efter BMS vil ændringen højest sandsynligt overskrives af BMS.</li> <li>Hvis anlægget kører med ekstern styring (AUX) kan der kun vælges ON eller OFF.</li> <li>Hvis HMI tilsluttes gammel controller vises utilgængelige funktioner som N/A.</li> </ul> |                                                                                                    |               |  |

### Sådan aflæser du aktuelle alarmer og alarmloggen

| Trin | Handling                                                                                                    | Display viser                                                                                                    |
|------|----------------------------------------------------------------------------------------------------|----------------------------------------------------------------------------------------------------|
| 1    | Tryk på displayet for at aktivere fuldt lys (hvis displayet er i<br>dvale).<br>Tryk på 🎑 alarmikonet.                                                                                                    | <ul> <li>21°C</li> <li>OFF</li> <li>Stoppet pga. alarm</li> </ul>                                                                                                    |
| 2    | Alarm og info menuen vises på displayet.<br>Brug pilene og vill at navigere i menuerne.<br>Tryk på of for at godkende valget.<br>Se afsnittet "Alarmer" i Basisvejledningen for EXact2 for<br>yderligere information om menuerne og den komplette<br>Alarmliste: <u>https://www.exhausto.dk/service/download</u> | Alarm og info         Adarm       Ja         Advarsel       Nej         Information       Ja         Nulstil alarmer >       Nej         Aktuel liste >       Alarmlog liste >         Slet alarm log >       Nej |
| 3    | Tryk på returpil for at komme ud af undermenuerne og tilbage til brugermenuen.                                                                                                    | <ul> <li>Φ</li> <li>Δ1°C</li> <li>Φ</li> <li>10%</li> </ul>                                                                                                    |

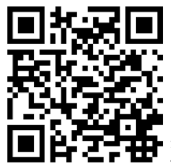

Scan code and go to addresses at www.exhausto.com

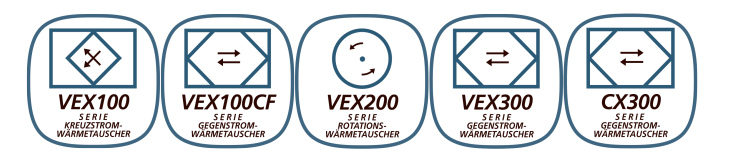

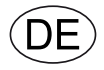

## Kurzanleitung EXact2-Bedieneinheit HMI2-350-TOUCH

- Symbole im Display
- Ändern der Sprache
- Ändern von Temperatur/Luftmenge
- Das Alarmlog ablesen

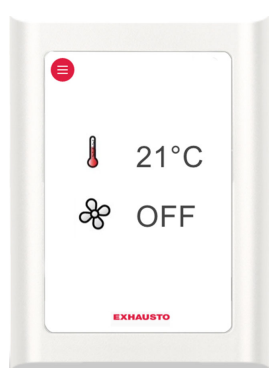

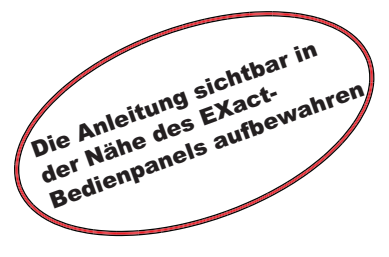

Originalbetriebsanleitung

EXHAUSTO A/S Odensevej 76 DK-5550 Langeskov

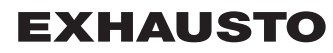

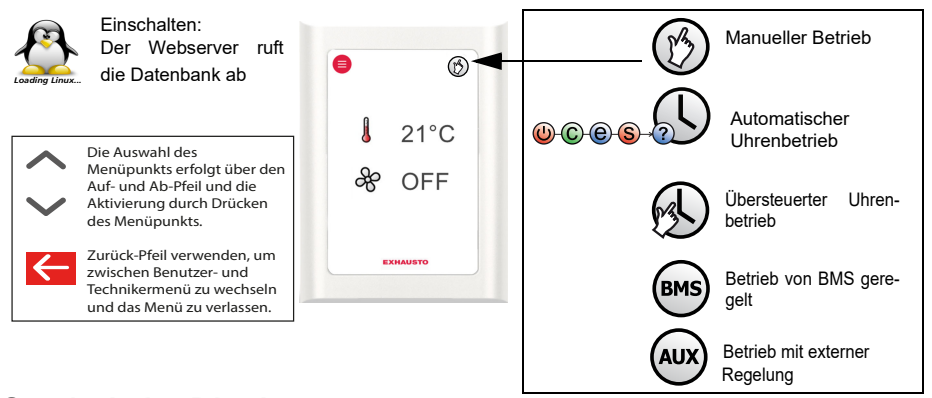

### Symbole im Display

| Symbol   | Beschreibung der Anzeige                                                                                                    | Symbol       | Beschreibung der Anzeige                                                                                                    |
|----------|----------------------------------------------------------------------------------------------------|--------------|----------------------------------------------------------------------------------------------------|
| •        | Menüsymbol                                                                                                    | $\bigotimes$ | Bestätigungssymbol für Auswahl<br>Rückgängig-Symbol                                                                                                 |
|          | Gewûnschte Temperatur                                                                                                    |              | Alarm von der Anlage.<br>Kontaktieren Sie bitte einen<br>Servicetechniker, der Abhilfe<br>leisten und den Alarm abstellen.                          |
| <i>ჯ</i> | Der Sollwert für Ventilation, angezeigt in<br>Prozent:<br>0% = keine Ventilation<br>OFF = Anlage abgeschaltet – kann nicht<br>über Uhrenbetrieb eingeschaltet werden<br>Durch BMS- oder WEB-Server<br>geregelte Anlagen übersteuern<br>die OFF-Funktion. Dies kann ein<br>Einschalten der Anlage bewirken,<br>obwohl sie auf OFF eingestellt ist |              | Warnung – es liegt eine<br>Warnung vor. Kontaktieren Sie<br>bitte einen Servicetechniker, der<br>Abhilfe leisten und die Warnung<br>abstellen kann. |
|          | Externe Start-/Stopp-Funktion<br>unterbrochen. Siehe bitte die<br>Elektroquickguide für weitere Information.                                                                                                    | *            | Die Anlage führt eine Enteisung<br>durch (Deice)                                                                                                    |
| *        | Winterzeit/Sommerzeit                                                                                                    | Temporarity  | Servicedisplay angeschlossen                                                                                                    |
| Fire!    | Brandalarm. Der Ruhestromkreis ist<br>unterbrochen und die eingestellte<br>Brandfunktion aktiviert.                                                                                                    |              | Keine Kommunikation am<br>externen BUS, oder die<br>Kommunikation zwischen VEX/CX<br>und HMI ist unterbrochen.                                      |

#### Wechsel von Englisch zu lokaler Sprache

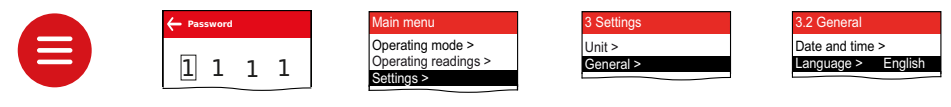

### Die Temperatur/Luftmenge wie folgt ändern

| Schritt                                                                                                    | Vorgehen                                                                                                    | Das Display zeigt …                    |  |
|----------------------------------------------------------------------------------------------------|----------------------------------------------------------------------------------------------------|----------------------------------------|--|
| 1                                                                                                    | Auf Temperatur 🜡 oder Luftmenge drücken                                                                                                    |                                        |  |
|                                                                                                    | Verwenden Sie die Pfeile vund vum zu navigieren<br>und den Wert auszuwählen, der eingestellt werden soll.<br>Drücken Sie auf vum die Auswahl zu bestätigen.                                                                                                    | <ul><li>↓ 23°C</li><li>⊗ 80%</li></ul> |  |
| 2                                                                                                    | Für die Einstellung der Luftmenge gilt:         OFF = Anlage abgeschaltet – kann nicht über Uhrenbetrieb         eingeschaltet werden.         Durch BMS- oder WEB-Server geregelte         Anlagen übersteuern die OFF-Funktion. Dies         kann ein Einschalten der Anlage bewirken,         obwohl sie auf OFF eingestellt ist.         Drücken Sie         den Rückwärtspfeil, um die Untermenüs         zu verlassen und zum Benutzermenü zurückzukehren. | ← Ventilator Drehzahl                  |  |
| 3                                                                                                    | Das Display zeigt jetzt die Solltemperatur/Sollluftmenge.                                                                                                    | EXHAUSTO                               |  |
| <ul> <li>Hinweis:</li> <li>Wenn die Anlage auf Wochenprogramm eingestellt ist, ist die Änderung nur aktiv bis zum nächsten Wechsel im Wochenprogramm.</li> <li>Wenn die Anlage nach BMS läuft, wird die Änderung höchst wahrscheinlich von BMS überschrieben.</li> <li>Wenn die Anlage mit externer Regelung läuft (AUX) kann nur ON oder OFF gewählt werden.</li> <li>Wenn die Bedieneinheit an den alten Controller angeschlossen ist, werden nicht verfügbare</li> </ul> |                                                                                                    |                                        |  |

Funktionen als "N/A" angezeigt.

## Das Alarmlog wie folgt ablesen

| Schritt | Vorgehen                                                                                                    | Das Display zeigt                                                                                                    |
|---------|----------------------------------------------------------------------------------------------------|----------------------------------------------------------------------------------------------------|
| 1       | Drücken Sie das 🍂 Alarmsymbol.                                                                                                    | <ul> <li>Exhausto</li> <li>Exhausto</li> </ul>                                                                                                    |
| 2       | Am Display wird das Menü Alarm und Info angezeigt.<br>Verwenden Sie die Pfeile vund vum durch die<br>Menüs zu navigieren.<br>Drücken Sie auf vum die Auswahl zu bestätigen.<br>Siehe den Abschnitt "Alarme" in der EXact2-Basisanleitung<br>für weitere Information über die Menüs und für die komplette<br>Alarmliste: <u>https://www.exhausto.de/service/download</u> | Alarm und Info<br>Alarm Ja<br>Warnung Nein<br>Information Nein<br>Alarme rückst. > Nein<br>Aktuelle Liste ><br>Alarm Log Liste ><br>Log Liste lösch. > Nein                                                                                                    |
| 3       | Drücken Sie den Rückwärtspfeil, um die Untermenüs zu verlassen und zum Benutzermenü zurückzukehren.                                                                                                    | <ul> <li>Дани и странации</li> <li>Дани и странации</li></ul> |

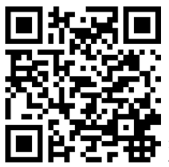

Scan code and go to addresses at www.exhausto.com

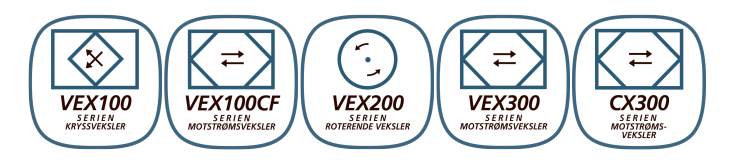

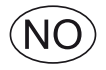

# Hurtigveiledning EXact2 betjeningspanel HMI2-350-TOUCH

- Ikoner i displayet
- Bytt språk
- Endre temperatur/luftmengde
- Lese alarmloggen

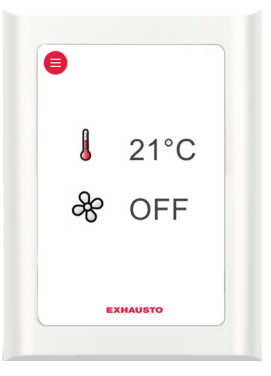

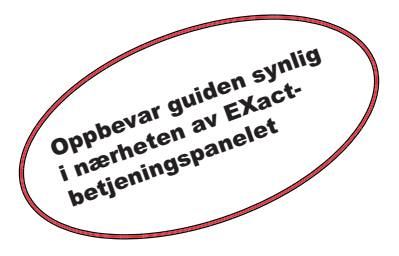

**Original bruksanvisning** 

EXHAUSTO A/S Odensevej 76 DK-5550 Langeskov

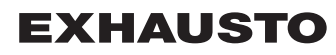

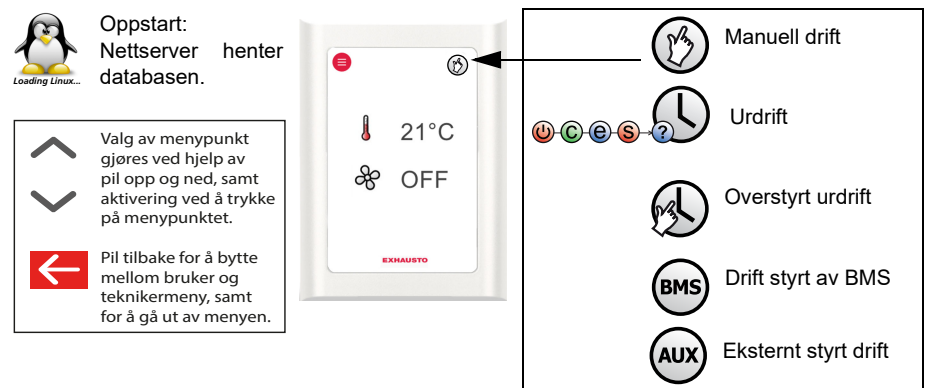

### Ikoner i dispalyet

| lkon        | Beskrivelse av visning                                                                                                    | lkon         | Beskrivelse av visning                                                                                                    |
|-------------|----------------------------------------------------------------------------------------------------|--------------|----------------------------------------------------------------------------------------------------|
| A           | Meny-ikon                                                                                                    | $\odot$      | Bekreft-ikon for valg                                                                                                    |
|             |                                                                                                    | $\mathbf{X}$ | Angre-ikon                                                                                                    |
|             | Settpunkt for temperatur                                                                                                    |              | Alarm på anlegget. Ta kontakt<br>med servicetekniker som kan<br>rette feilen og nullstille<br>alarmen                         |
| <i>2</i> 80 | Settpunkt for ventilasjon vist i prosent:<br>0% = ingen ventilasjon<br>OFF = Anlegget er slått av - kan ikke starte<br>opp via urdrift.<br>BMS- eller WEB-serverstyrte<br>anlegg overstyrer OFF-<br>funksjonen. Det kan medføre at<br>anlegget starter opp selv om det<br>er innstilt på OFF |              | Advarsel - det foreligger en<br>advarsel. Ta kontakt med<br>servicetekniker som kan rette<br>feilen og nullstille advarselen. |
|             | Ekstern start/stopp er slått av. Se<br>Elguide for ytterligere informasjon                                                                                                    |              | Anlegget foretar avising (de-<br>ice)                                                                                         |
| *           | Vintertid/Sommertid                                                                                                    | Temporarily  | Servicedisplay tilkoble                                                                                                    |
| Fire!       | Brannalarm. Hvilestrømskrets er<br>brutt, og innstilt brannfunksjon er<br>aktiver                                                                                                    |              | Manglende kommunikasjon<br>på ekstern BUS eller mellom<br>VEX/CX og HMI                                                       |

### Bytte fra engelsk til lokalt språk

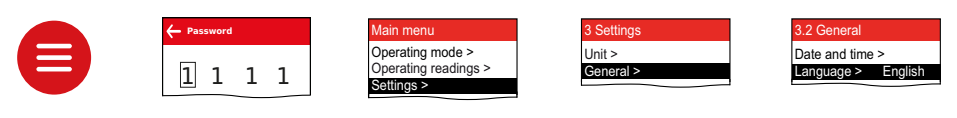

## Endre temperatur/luftmengde

| Trin                                                                                                    | Handling                                                                                                    | Display viser                     |  |  |
|----------------------------------------------------------------------------------------------------|----------------------------------------------------------------------------------------------------|-----------------------------------|--|--|
| 1                                                                                                    | Tryk på temperatur 👌 eller luftmengde                                                                                                    | ●                                 |  |  |
|                                                                                                    | Bruk pilene og vild å navigere, og velg verdien som skal stilles inn.                                                                                                    | & 80%                             |  |  |
|                                                                                                    |                                                                                                    | EXHAUSTO                          |  |  |
| 2                                                                                                    | OFF = Anlegget er slått av - kan ikke starte opp via urdrift.<br>BMS- eller nettserverstyrte anlegg overstyrer<br>OFF-funksjonen. Det kan medføre at anlegget<br>starter opp solv om det er innstilt på OFF | ← Ventilasjon                     |  |  |
|                                                                                                    | Trykk på <i>pil tilbake for å gå ut av</i> undermenyene og tilbake til brukermenyen.                                                                                                    | <ul> <li>60</li> <li>✓</li> </ul> |  |  |
| 3                                                                                                    | Displayet viser nå ønsket temperatur/luftmengde.                                                                                                    |                                   |  |  |
|                                                                                                    |                                                                                                    | ↓ 23°C                            |  |  |
|                                                                                                    |                                                                                                    | 卷 60%                             |  |  |
|                                                                                                    |                                                                                                    | EXHAUSTO                          |  |  |
| <ul> <li>Merk:</li> <li>Hvis anlegget går etter ukeplanen, er endringen bare aktiv til neste skift i ukeplanen.</li> <li>Dersom anlegget styres av en ekstern styring (AUX), kan det bare velges ON eller</li> </ul> |                                                                                                    |                                   |  |  |
| <ul> <li>Dersom anlegget styres av en ekstern styring (AUX), kan det bare velges ON eller<br/>OFF</li> </ul>                                                                                                    |                                                                                                    |                                   |  |  |
| • Hvis                                                                                                    | Hvis HMI kobles til gammel kontroller, vises utilgjengelige funksjoner som N/A.                                                                                                    |                                   |  |  |

## Lese aktuelle alarmer og alarmloggen

| Trin | Handling                                                                                                    | Display viser                                                                                                    |
|------|----------------------------------------------------------------------------------------------------|----------------------------------------------------------------------------------------------------|
| 1    | Tryk på displayet for å aktivere fullt lys på displayet (hvis<br>displayet er i dvale).<br>Tryk på                                                                                                    | Exhausto                                                                                                    |
| 2    | Alarm- og infomenyen vises på displayet.<br>Bruk pilene  og  til å navigere i menyene.<br>Trykk på  for å bekrefte valget.<br>Se avsnittet «Alarmer» i Basisveiledningen for EXact2 for<br>ytterligere informasjon om menyene og komplett alarmliste:<br><u>https://www.exhausto.no/service/download</u> | Alarm og info<br>Alarm Ja<br>Varsel Nei<br>Informasjon Ja<br>Nullstille alarmer > Nei<br>Aktuell liste ><br>Alarmloggliste ><br>Slett alarmlogg > Nei |
| 3    | Trykk på                                                                                                    | <ul> <li>Δ 21°C</li> <li>Δ 10%</li> </ul>                                                                                                    |

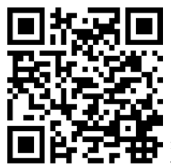

Scan code and go to addresses at www.exhausto.com

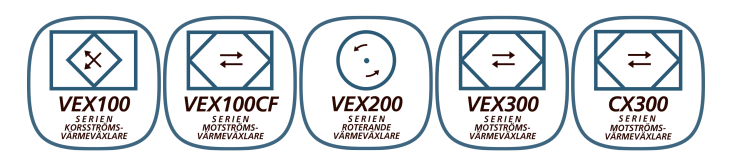

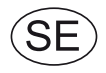

# Snabbguide EXact2 manöverpane HMI2-350-TOUCH

- Ikoner i displayen
- Så här byter du språk
- Så här ändras temperatur/luftflöde
- Så här avläses larmlogge

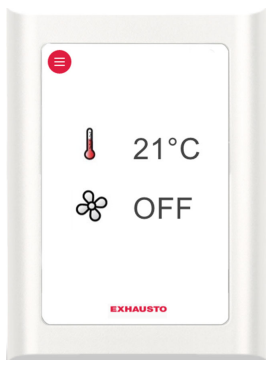

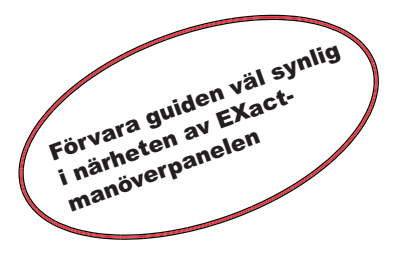

Bruksanvisning i original

EXHAUSTO A/S Odensevej 76 DK-5550 Langeskov

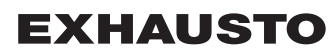

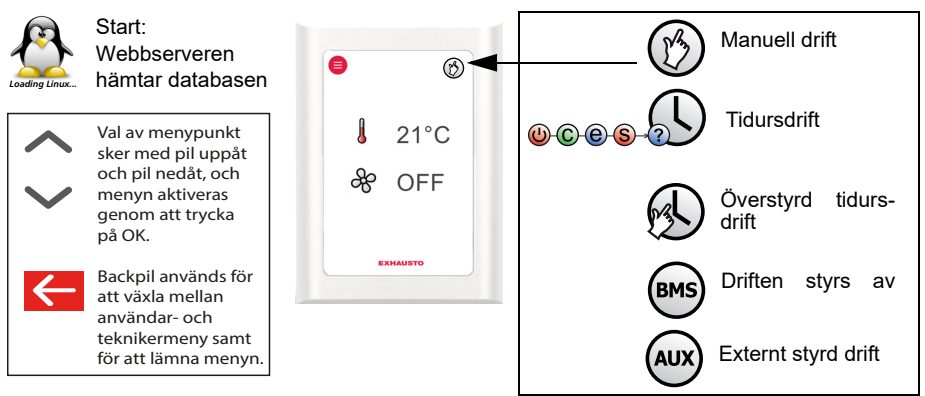

### lkoner i displayen

| lkon         | Beskrivning av visad information                                                                                                    | lkon                      | Beskrivning av visad<br>information                                                                          |
|--------------|----------------------------------------------------------------------------------------------------|---------------------------|----------------------------------------------------------------------------------------------------|
| 8            | Meny-ikon                                                                                                    | $\bigotimes$              | Godkänn-ikon för val<br>Ångra-ikon                                                                           |
| Į            | Inställt börvärde för temperaturen                                                                                                    |                           | Larm i anläggningen. Kontakta<br>servicetekniker som kan avhjälpa<br>felet och nollställa larmet.            |
| <i>&amp;</i> | Börvärdet för ventilationen visas i %:<br>0 % = ingen ventilation<br>OFF = anläggningen stoppad – kan inte<br>startas vid tidursdrift<br>BMS- eller WEB-serverstyrda<br>anläggningar överstyr OFF-<br>funktionen, betyda att<br>anläggningen startar även om<br>den är inställd på OFF |                           | Varning – det finns en varning.<br>Kontakta servicetekniker som kan<br>avhjälpa felet och nollställa larmet. |
|              | Extern start/stopp är avbruten. Se<br>snabbguiden för elinstalltion för mer<br>information.                                                                                                    |                           | Anläggningen avfrostas (Deice)                                                                               |
| *            | Vintertid/Sommartid                                                                                                    | Temporarily<br>In service | Servicedisplay ansluten                                                                                      |
| Fire!        | Brandlarm. Viloströmkretsen avbruten<br>och inställd brandfunktion aktiverad                                                                                                    |                           | Ingen kommunikation på den<br>externa BUSen, eller mellan VEX/<br>CX och manöverpanelen                      |

### Så här byter du från engelska till det lokala språke

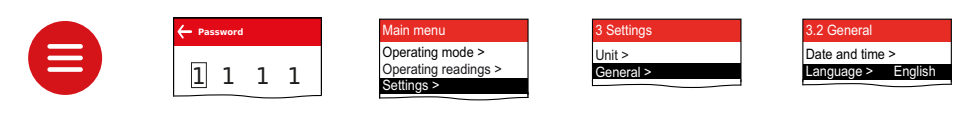

### Så här ändrar du temperatur/luftflöde

| Steg                          | Åtgärd                                                                                                    | Displayen visar                                                                                                    |
|-------------------------------|----------------------------------------------------------------------------------------------------|----------------------------------------------------------------------------------------------------|
| 1                             | Tryck temperatur eller luftflöde<br>Använda pilarna<br>ch<br>för att navigera och välj det<br>värde som ska ställas in.<br>Truck på                                                                                                    | <ul> <li>Δ3°C</li> <li>Δ3°C</li> <li>Δ80%</li> </ul>                                                                                                    |
| 2                             | För inställning av luftflöden gäller:<br>OFF = Anläggningen stoppad – kan inte startas vid<br>tidursdrift:<br>CTS- eller WEB-serverstyrda anläggningar<br>överstyr OFF-funktionen. Det kan betyda att<br>anläggningen startar även om den är inställd på<br>OFF.<br>Tryck på på backpil för att komma tillbaka till<br>användarmenyn från undermenyerna. | ← Ventilation                                                                                                    |
| 3<br>Obs!<br>• Om a<br>• Om a | Displayen visar nu önskad temperatur/önskat luftflöde.<br>nläggning kör enligt veckoplan är ändringen endast aktiv till nästa<br>nläggningen drivs med BMS kommer ändringen troligen att skrivas<br>nläggningen drivs med extern styrning (AUX) kan man bara välja O                                                                                     | EXHAUSTO     Second Second Se |

## Så här avläser du larmloggen

| Steg | Åtgärd                                                                                                    | Displayen visar                                                                                                    |
|------|----------------------------------------------------------------------------------------------------|----------------------------------------------------------------------------------------------------|
| 1    | Tryck på displayen för att aktivera starkare belysning, (om<br>displayen är i viloläge)<br>Tryck på a larmikonen.                                                                                                    | <ul> <li>Exhausto</li> <li>Exhausto</li> </ul>                                                                                                    |
| 2    | Larm och info-menyn visas på displayen.<br>Använda pilarna och för att navigera i<br>menyerna.<br>Press för att godkänna valet.<br>Se avsnittet "Larm" i produkthandboken för EXact2 för<br>ytterligare information om menyerna och fullständig<br>"larmlista": <u>https://www.exhausto.se/service/download</u> | Larm och larminformation<br>Larm Ja<br>Varning Nej<br>Information Ja<br>Nollställ larm > Nej<br>Aktuell lista ><br>Larmlogglista ><br>Radera larmlogg > Nej |
| 3    | Tryck på 🗲 backpil för att komma tillbaka till<br>användarmenyn från undermenyerna.                                                                                                    | 21°C 10% EXHAUSTO                                                                                                    |

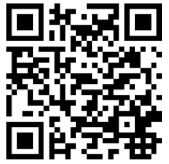

Scan code and go to addresses at www.exhausto.com

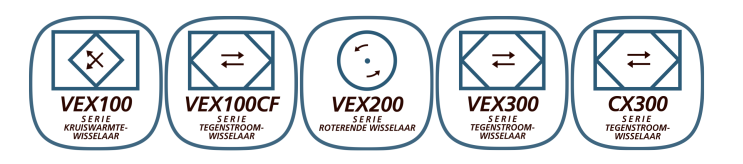

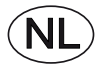

## Snelstartgids EXact2-bedieningspaneel

#### HMI2-350-TOUCH

- Iconen op het display
- Taal wijzigen
- Zo wijzigt u de temperatuur en het luchtdebiet
- Zo leest u het alarmlog

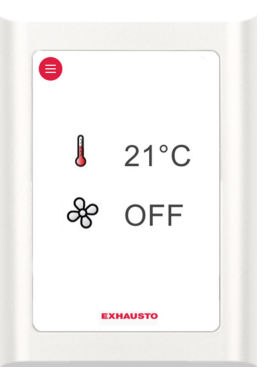

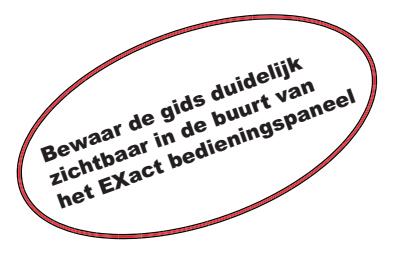

Orginele gebruiksaanwijzing

**EXHAUSTO** 

EXHAUSTO A/S Odensevej 76 DK-5550 Langeskov

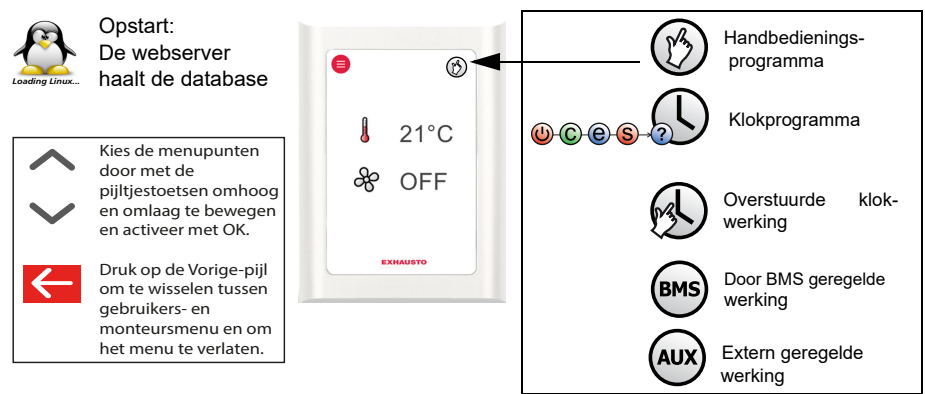

### Iconen op het display

| Icoon        | Beschrijving van het getoonde                                                                                                    | lcoon        | Beschrijving van het getoonde                                                                                                    |
|--------------|----------------------------------------------------------------------------------------------------|--------------|----------------------------------------------------------------------------------------------------|
| ₿            | Menuicoon                                                                                                    | $\bigotimes$ | Selectieicoon Bevestigen<br>Icoon Afbreken                                                                                                    |
|              | Instelpunt temperatuur                                                                                                    |              | Alarm op de installatie. Neem<br>contact op met de servicemonteur<br>die het alarm kan resetten en een<br>ev. fout verhelpen.                        |
| <i>&amp;</i> | Instelpunt voor ventilatie in procenten:<br>0% = geen ventilatie<br>OFF = Installatie staat uit - kan niet vanuit<br>het klokprogramma worden gestart<br>Door BMS- of WEB-server<br>geregelde installaties nemen<br>de OFF-functie over. Dit kan er<br>toe leiden dat de installatie<br>opstart ook al staat hij op OFF |              | Waarschuwing - er is een<br>waarschuwing. Neem contact op<br>met de servicemonteur die de<br>waarschuwing kan resetten en<br>een ev. fout verhelpen. |
|              | De externe start/stop is verbroken. Zie de<br>Snelgids voor de elektrische installatie<br>voor meer informatie.                                                                                                    |              | De installatie ontdooit (de-ice)                                                                                                    |
| **           | Wintertijd/zomertijd                                                                                                    | Temporarily  | Servicedisplay aangesloten                                                                                                    |
| Fire!        | Brandalarm. Ruststroomcircuit is<br>onderbroken of de ingestelde<br>brandfunctie is geactiveerd.                                                                                                    |              | Ontbrekende communicatie op de<br>externe BUS of tussen VEX/CX en<br>HMI                                                                             |

### Zo wijzigt u de temperatuur en het luchtdebiet

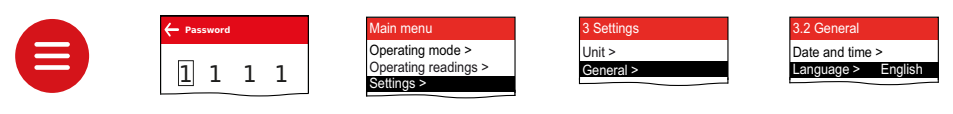

### Zo wijzigt u de temperatuur en het luchtdebiet

| Stap                                                                                                    | Handeling                                                                                                    | Het display geeft aan                 |
|----------------------------------------------------------------------------------------------------|----------------------------------------------------------------------------------------------------|---------------------------------------|
| 1                                                                                                    | Druk op temperatuur                                                                                                    |                                       |
|                                                                                                    | Gebruk de pijltjes ren ret til at navigere og vælg<br>værdien der skal indstilles til.<br>Dryk op ret om de selectie te bevestigen.                                                                                                    | <ul> <li>23°С</li> <li>80%</li> </ul> |
| 2                                                                                                    | Instelpunt voor ventilatie in procenten:<br>0% = geen ventilatie<br>OFF = Installatie staat uit - kan niet vanuit het klokprogramma worden<br>gestart:<br>Door BMS- of WEB-server geregelde installaties nemen<br>de OFF-functie over. Dit kan er toe leiden dat de<br>installatie opstart ook al staat hij op OFF.<br>Dryk op vorige-pijl om de submenu's te verlaten en<br>naar het gebruikersmenu terug te keren. | ✓ Ventilatie 60 ✓                     |
| 3                                                                                                    | Het display geeft nu de gewenste temperatuur en luchtdebiet<br>weer.                                                                                                    |                                       |
| <ul> <li>NB:</li> <li>Als de installatie met een weekschema werkt, wordt de wijziging pas van kracht bij de volgende verandering in het weekschema.</li> <li>Indien de installatie volgens BMS werkt, zal de wijziging hoogstwaarschijnlijk door BMS worden overgeschreven.</li> <li>Als de installatie met een externe regeling (AUX) werkt, kan er alleen ON of OFF worden gekozen</li> <li>Als de HMI wordt aangesloten op een oude controller, worden niet-beschikbare functies weergegeven, zoals N/A</li> </ul> |                                                                                                    |                                       |

### Zo leest u het alarmlog af

| Stap | Handeling                                                                                                    | Het display geeft aan                                                                                                    |
|------|----------------------------------------------------------------------------------------------------|----------------------------------------------------------------------------------------------------|
| 1    | Raak het display aan om het volledige licht te activeren (als<br>het display in de slaapstand staat).<br>Dryk op het alarmicoon.                                                                                                    | <ul> <li>Exhausto</li> <li>Exhausto</li> </ul>                                                                                                    |
| 2    | <ul> <li>Het alarm en informatiemenu worden op het display weergegeven.</li> <li>Gebruk de pijltjes ▲ en ▲ om door de menu's te navigeren.</li> <li>Dryk op ④ om de selectie te bevestigen.</li> <li>Zie het hoofdstuk 'Alarmen' in de Basishandleiding voor EXact2 voor meer informatie over de menu's en voor de complete alarmlijst: <u>https://www.exhausto.nl/service/download</u></li> </ul> | Alarm en info<br>Alarm Ja<br>Waarschuwing Nee<br>Informatie Nee<br>Reset alarmen > Nee<br>Actuele lijst ><br>Alarmlog lijst ><br>Wis alarm log > Nee |
| 3    | Dryk op  vorige-pijl om de submenu's te verlaten en naar het gebruikersmenu terug te keren.                                                                                                    | <ul> <li>Я</li> <li>21°С</li> <li>21°С</li> <li>10%</li> </ul>                                                                                       |

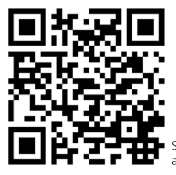

Scan code and go to addresses at www.exhausto.com

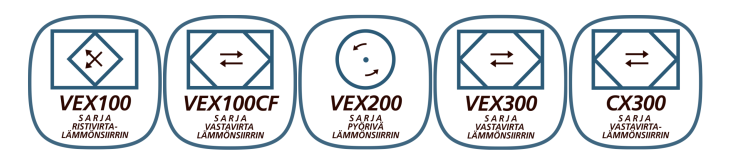

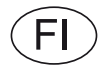

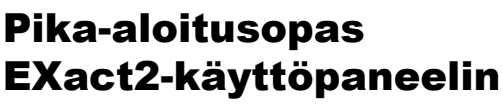

#### HMI2-350-TOUCH

- Kyvake näytössä
- Kielen vaihtaminen
- Lämpötilan ja ilmamäärän säätäminen
- Hälytyslokin lukeminen

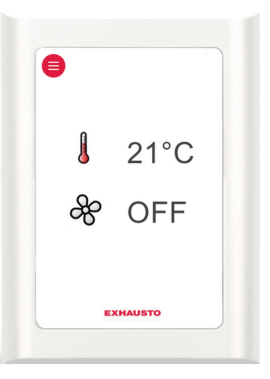

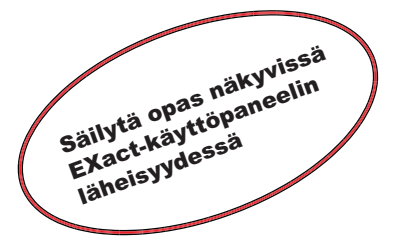

Alkuperäiset ohjeet

EXHAUSTO A/S Odensevej 76 DK-5550 Langeskov

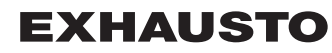

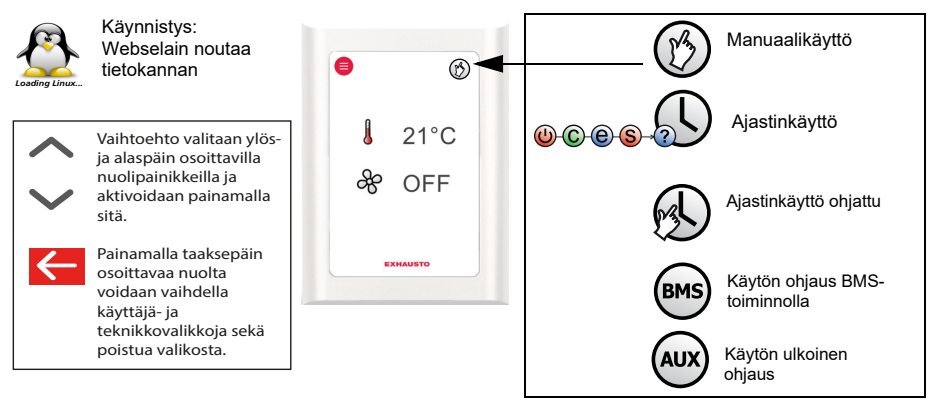

#### Kyvake näytössä

| Kyvake            | Näytön kuvaus                                                                                                    | Kyvake                    | Näytön kuvaus                                                                                                   |
|-------------------|----------------------------------------------------------------------------------------------------|---------------------------|----------------------------------------------------------------------------------------------------|
| •                 | Valikko-kuvake                                                                                                    | $\bigotimes$              | Valintojen hyväksymis-kuvake<br>Kumoa-kuvake                                                                    |
| l                 | Asetusarvon lämpötila                                                                                                    |                           | Laite hälyttää. Ota yhteyttä<br>huoltohenkilökuntaan, joka voi<br>opastaa hälytyksen nollaamisessa              |
| <i>2</i> 80       | Ilmanvaihdon asetusarvo prosenteissa:<br>0% = ei ilmanvaihtoa<br>OFF = Kone on kiinni - ei voida<br>käynnistää ajastimella<br>▲utomaatiojärjestelmä tai Web-<br>palvelinjärjestelmä ohjaa OFF-<br>toimintoa. Laite voi siis<br>käynnistyä, vaikka se olisi<br>asetettu OFF-tilaan |                           | Laite antaa varoituksen. Ota<br>yhteyttä huoltohenkilökuntaan,<br>joka voi opastaa varoituksen<br>nollaamisessa |
|                   | Ulkoinen käynnistys/pysäytys on<br>katkaistu. Ks. sähköasennuksen<br>pikaopas.                                                                                                    | *                         | Jäänpoisto käynnissä                                                                                            |
| **                | Talviaika/Kesäaika                                                                                                    | Temporarily<br>in service | Huoltonäyttö kytketty                                                                                           |
| <b>i</b><br>Fire! | Palohälytys. Lepovirtapiiri on katkaistu ja<br>säädetty palotoiminto aktivoitu.                                                                                                    |                           | Ei yhteyttä ulkoiseen väylään tai<br>VEX/CX:n ja HMI:n välillä                                                  |

#### Vaihtaminen englannista suomeksi

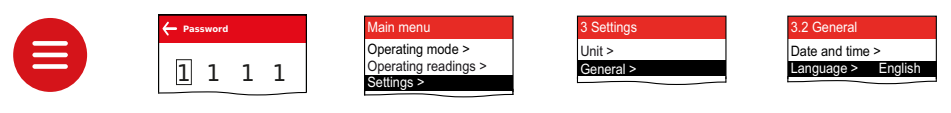

## Lämpötilan ja ilmamäärän säätäminen

| Vaihe                                                                                                    | Toimenpide                                                                                                    | Näytössä näkyy                                   |
|----------------------------------------------------------------------------------------------------|----------------------------------------------------------------------------------------------------|--------------------------------------------------|
| 1                                                                                                    | Paina lämpötilaa tai ilmamäärää<br>Navigoi  ja  nuolinäppäimillä ja valitse asetettava<br>arvo.<br>Vahvista valinta painamalla                                                                                                    | EXHAUSTO                                         |
| 2                                                                                                    | Ilmanvaihdon asetusarvo prosenteissa:<br>0% = ei ilmanvaihtoa<br>OFF = Kone on kiinni - ei voida käynnistää ajastimella:<br>Automaatiojärjestelmä tai Web-palvelinjärjestelmä<br>ohjaa OFF-toimintoa. Laite voi siis käynnistyä, vaikka<br>se olisi asetettu OFF-tilaan.<br>Voit siirtyä alivalikoihin ja takaisin käyttäjävalikkoon<br>painamalla paluunuolta | ✓ Ilmanvaihto 60 ✓                               |
| 3<br>Huomaa:                                                                                                    | Näytössä näkyy haluttu lämpötila/ilmamäärä.                                                                                                    | <ul> <li>В</li> <li>23°С</li> <li>60%</li> </ul> |
| <ul> <li>Jos kone käy viikkosuunnitelman mukaan, muutos on aktiivinen vain suunnitelman seuraavaan käyttötilaan saakka.</li> <li>Jos konetta ohjataan BMS-toiminnolla, se todennäköisesti ylikirjoittaa muutoksen.</li> <li>Jos konetta ohjataan ulkoisesti (AUX), voidaan valita vain ON tai OFF.</li> <li>Jos HMI liitetään vanhaan ohjaimeen, ei-käytettävissä olevat toiminnoissa näkyy "N/A".</li> </ul> |                                                                                                    |                                                  |

## Hälytyslokin lukeminen

| Vaihe | Toimenpide                                                                                                    | Näytössä näkyy                                                                                                    |
|-------|----------------------------------------------------------------------------------------------------|----------------------------------------------------------------------------------------------------|
| 1     | Paina aktivoidaksesi näytön valon (jos näyttö on lepotilassa).                                                                                                    |                                                                                                    |
|       | Napauta 🍂 hälytyskuvaketta.                                                                                                    | ↓ 21°C<br>& OFF                                                                                                    |
|       |                                                                                                    | Pys. hälytyksen vuoksi<br>EXHAUSTO                                                                                                    |
| 2     | Palkin väri muuttuu punaiseksi. Arvo voidaan nyt asettaa.<br>Käyä 🔨 ja 💙 nuolia navigoidaksesi valikoissa.<br>Vahvista valinta painamalla 📀<br>EXact2-käyttöohjeessa on lisätietoja valikoista ja<br>hälytysluettelosta. | Hälytys ja tiedot<br>Hälytys Kyllä<br>Varoitus Ei<br>Tietoja hälytykset > Ei<br>Ajankohtainen luettelo ><br>Hälytyslokiluettelo ><br>Poista hälytysloki > Ei |
| 3     | Voit siirtyä alivalikoihin ja takaisin käyttäjävalikkoon<br>painamalla paluunuolta.                                                                                                    | ΕΧΗΔUSTO                                                                                                    |

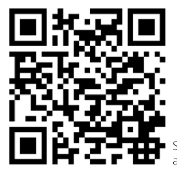

Scan code and go to addresses at www.exhausto.com